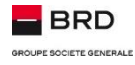

# **MYBRD NET**

## GHID PRACTIC DE UTILIZARE A TOKEN-ULUI MOBIL

## Token-ul Mobil. Ce este el.

Este o aplicatie care genereaza coduri unice, cu ajutorul carora tu, ca utilizator al aplicatiei **MyBRD Net**, te poti autentifica pentru accesul in sistem si pentru semnarea tranzactiilor. Aceste coduri sunt valabile pentru un timp limitat.

Acest dispozitiv este integrat in aplicația **MyBRD Mobile** si poate fi **utilizat gratuit**, chiar daca nu esti utilizator al serviciului de mobile banking.

Important de stiut este ca, pentru a folosi token-ul mobil, trebuie sa-ti instalezi aplicatia **MyBRD Mobile** pe smartphone sau tableta compatibila.

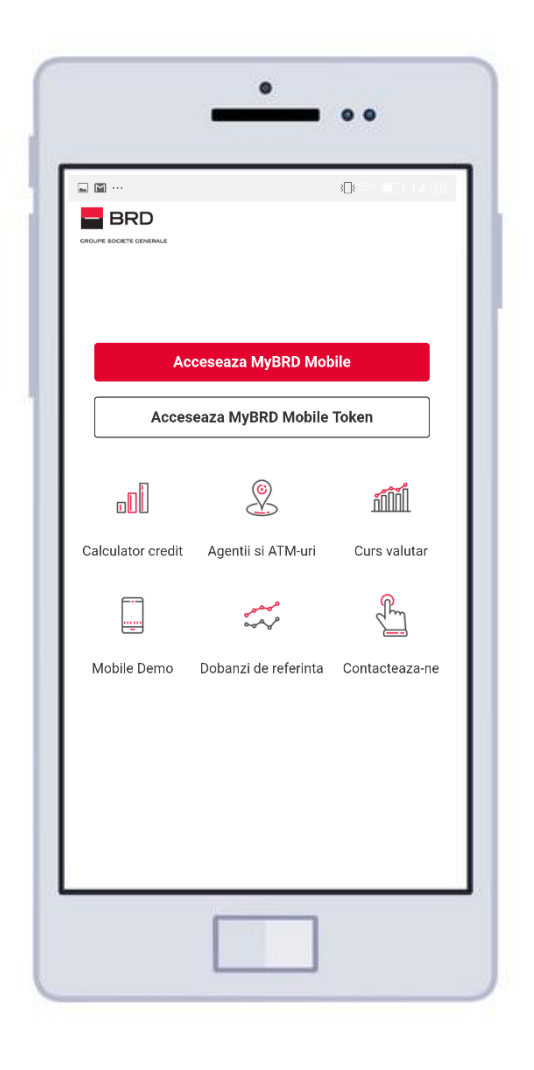

Aplicatia pentru smartphone-uri poate fi descarcata si instalata **gratuit** si este disponibila pe urmatoarele sisteme de operare:

- Android, minim versiunea 4.3 👘
- 🔹 iOS, minim versiunea 8.0 🖄

Aplicatia pentru tablete poate fi descarcata si instalata **gratuit** si este disponibila pe aceste sisteme de operare:

- 🔹 Android, minim versiunea 4.3 👘
- 🔹 iOS, minim versiunea 8.0 📈

#### Prima utilizare a Token-ului mobil. In cativa pasi simpli.

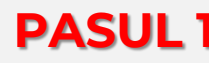

#### **PASUL 1** Descarca aplicatia MyBRD Mobile

Descarca gratuit aplicatia MyBRD Mobile specifica telefonului sau tabletei pe care o utilizezi. In functie de sistemul de operare utilizat de telefonul tau, aplicatia se descarca din:

- Google Play pentru sistemul de operare Android ٠
- AppStore pentru sistemul de operare iOS .
- Windows Phone Store pentru sistemul de operare Windows ٠ Phone.

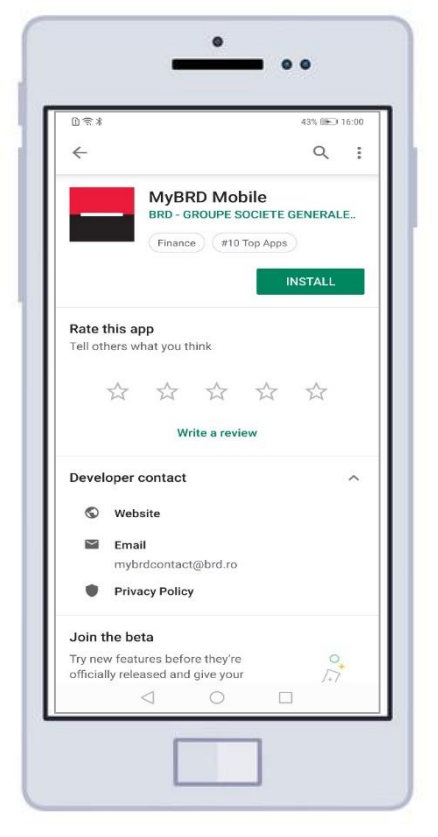

## **PASUL 2** Acceseaza aplicatia MyBRD Mobile

Acceseaza aplicatia MyBRD Mobile printr-un singur click.

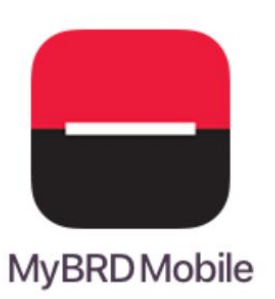

Va fi afisata pagina de start.

|                         | -                            | ••             |  |  |  |  |  |
|-------------------------|------------------------------|----------------|--|--|--|--|--|
|                         |                              | 追令 💷 14:38     |  |  |  |  |  |
| GROUPE SOCIETE GENERALE |                              |                |  |  |  |  |  |
|                         |                              |                |  |  |  |  |  |
|                         | Acceseaza MyBRD Mobile       |                |  |  |  |  |  |
| Ac                      | Acceseaza MyBRD Mobile Token |                |  |  |  |  |  |
|                         | Q                            | h              |  |  |  |  |  |
| Calculator cree         | dit Agentii si ATM-uri       | Curs valutar   |  |  |  |  |  |
|                         | مهممی<br>مهمیه               | r.             |  |  |  |  |  |
| Mobile Demo             | Dobanzi de referinta         | Contacteaza-ne |  |  |  |  |  |
|                         |                              |                |  |  |  |  |  |
|                         |                              |                |  |  |  |  |  |
|                         |                              |                |  |  |  |  |  |
|                         |                              |                |  |  |  |  |  |

#### PASUL 3 Acceseaza MyBRD Mobile Token

Din pagina de start, selecteaza "Acceseaza MyBRD Mobile Token".

Vei fi intampinat de urmatorul mesaj:

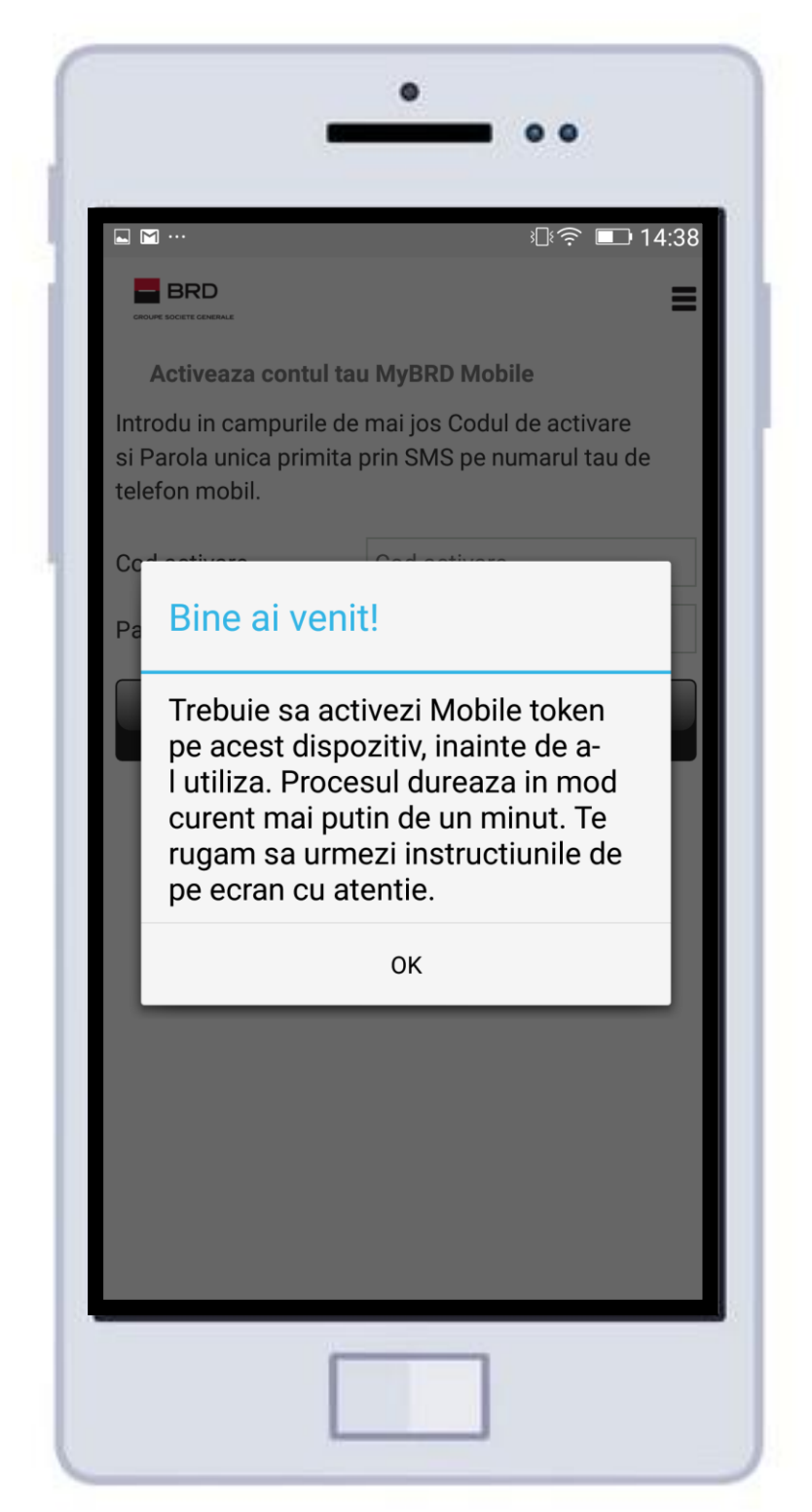

#### **PASUL 4** Generare coduri de activare

#### In vederea activarii MyBRD Token, vei avea nevoie de:

- Pentru campul **Cod de activare**, **codul furnizat de catre noi** atunci cand ai ales sa te abonezi la serviciu;
- Pentru campul **Parola unica prin SMS**, **codul primit prin SMS** pe numarul comunicat bancii.

|                                                                        | 3 <b>⊡</b> ≹ 😤 💷 14:38                                  |
|------------------------------------------------------------------------|---------------------------------------------------------|
|                                                                        |                                                         |
| Activeaza contul tau                                                   | u MyBRD Mobile                                          |
| Introdu in campurile de<br>si Parola unica primita p<br>telefon mobil. | mai jos Codul de activare<br>prin SMS pe numarul tau de |
| Cod activare                                                           | Cod activare                                            |
| Parola unica prin SMS                                                  | Parola unica prin SMS                                   |
|                                                                        |                                                         |

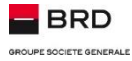

### **PASUL 5** Introducere coduri de activare

Introdu **codul de activare** si **codul unic primit\_prin SMS** in campurile dedicate.

Click pe butonul "**Continue**".

|                                                   | _                                | •                           | •                        |  |  |
|---------------------------------------------------|----------------------------------|-----------------------------|--------------------------|--|--|
| L M ···                                           |                                  | 3                           | হিল III⊡ 14:39           |  |  |
|                                                   |                                  |                             |                          |  |  |
| Activeaza contul tau MyBRD Mobile                 |                                  |                             |                          |  |  |
| Introdu in car<br>si Parola unic<br>telefon mobil | npurile de mai<br>a primita prin | jos Codul de<br>SMS pe numa | activare<br>rul tau de   |  |  |
| Cod activare                                      |                                  | 010735                      |                          |  |  |
| Parola unica prin SMS                             |                                  | 168989                      |                          |  |  |
|                                                   |                                  |                             |                          |  |  |
| 1                                                 | 2                                | 3                           | -                        |  |  |
| 4                                                 | 5                                | 6                           | <u> </u>                 |  |  |
| 7                                                 | 8                                | 9                           | $\langle \times \rangle$ |  |  |
| ,                                                 | 0                                | •                           |                          |  |  |
|                                                   |                                  |                             |                          |  |  |

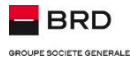

#### **PASUL 6** Seteaza codul PIN dorit

#### Introdu PIN-ul dorit si confirma-l.

Ulterior, acest cod PIN va fi suficient pentru utilizarea token-ului mobil. **PIN-ul** poate fi format doar din **6 cifre**.

**Codul PIN** trebuie sa fie format din 6 cifre cu cel putin 3 elemente diferite. Acesta nu poate contine mai mult de 2 cifre identice consecutive. Poate contine secvente crescatoare sau descrescatoare formate din maximum 2 cifre.

**Regulile** cu privire la **codul PIN** se pot accesa printr-un simplu click pe iconita ⑦.

| ⊾ ⊠ …<br>← Setare                                              | PIN                                                                                     | = 14:40 |            |
|----------------------------------------------------------------|-----------------------------------------------------------------------------------------|---------|------------|
| Cu acest cod PIN<br>Mobile. Asigura-te<br>alaturat regulile de | vei accesa aplicatia MyBRD<br>ca il vei tine minte. Verifica<br>setare ale codului PIN. | 9       | Reguli coo |
| Cod PIN                                                        | Cod PIN                                                                                 |         |            |
| Repetare cod PIN                                               | Repetare cod PIN                                                                        |         |            |
|                                                                |                                                                                         |         |            |
|                                                                |                                                                                         |         |            |

#### | Cum sa folosesti Token-ul mobil pentru autentificare/tranzactionare in MyBRD Net.

PASUL 1

Porneste aplicatia MyBRD Mobile.

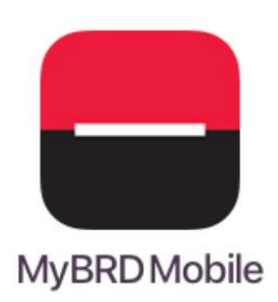

## PASUL 2 0 ... Din ecranul initial, selecteaza L M ··· BRD "Acceseaza MyBRD Mobile Token". Acceseaza MyBRD Mobile Acceseaza MyBRD Mobile Token Πĺ ñ Calculator credit Agentii si ATM-uri Curs valutar مہممہ مہمہ ..... Mobile Demo Dobanzi de referinta Contacteaza-ne

Jm

## PASUL 3

Tasteaza codul PIN din 6 cifre stabilit la activarea Token-ului mobil.

Dupa ce ai introdus Codul PIN, apasa "Autentificare".

|                   |               |                   | 1 1 |          |              |               |                         |
|-------------------|---------------|-------------------|-----|----------|--------------|---------------|-------------------------|
| BRD               | 3[]{          | ₽ ■⊃ 14:40  <br>■ | . 1 |          |              | 3 <b>_</b> }  |                         |
| Te rugam sa intro | uci PIN-ul    |                   |     | Te rugam | sa introduci | PIN-ul        |                         |
| Cod PIN           |               |                   | [   |          |              |               |                         |
| Aut               | antificare    |                   |     |          | Autenti      | ficare        |                         |
|                   |               |                   |     |          |              |               |                         |
|                   |               |                   |     |          |              |               |                         |
|                   |               |                   |     |          |              |               |                         |
|                   |               |                   |     |          |              |               |                         |
| 1 2 AB            | C 3 DEF       | -                 |     | 1        | 2 ABC        | 3 DEF         | _                       |
| 4 сні 5 лк        | 6 MNO         | -                 |     | 4 сні    | 5 JKL        | 6 MNO         | _                       |
| 7 PQRS 8 TU       | <b>9</b> wxyz | $\times$          |     | 7 PQRS   | <b>8</b> TUV | <b>9</b> wxyz | $\langle \cdot \rangle$ |
| *# 0+             |               |                   |     | * #      | 0 +          |               | ~                       |
|                   |               |                   |     |          | _            | _             |                         |

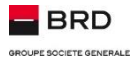

## PASUL 4

#### Pentru autentificarea in MyBRD Net:

Selecteaza optiunea "**OTP**", dupa care **Token-ul mobil** va genera **codul unic de 6 cifre.** utilizat pentru autentificarea in aplicatia **MyBRD Net**.

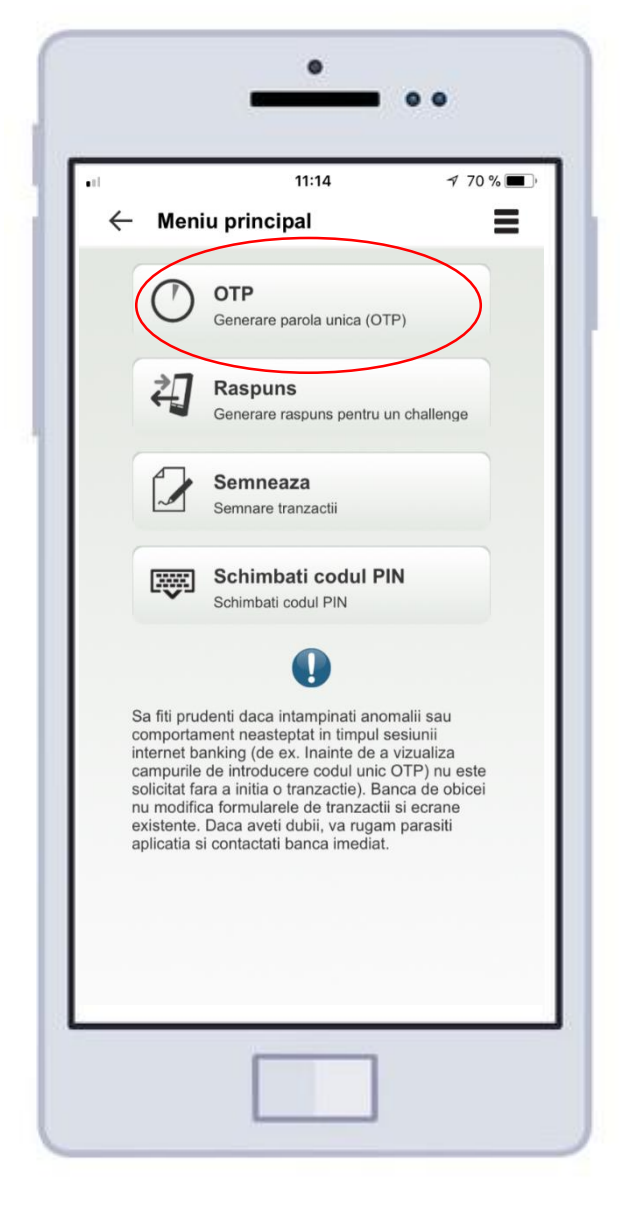

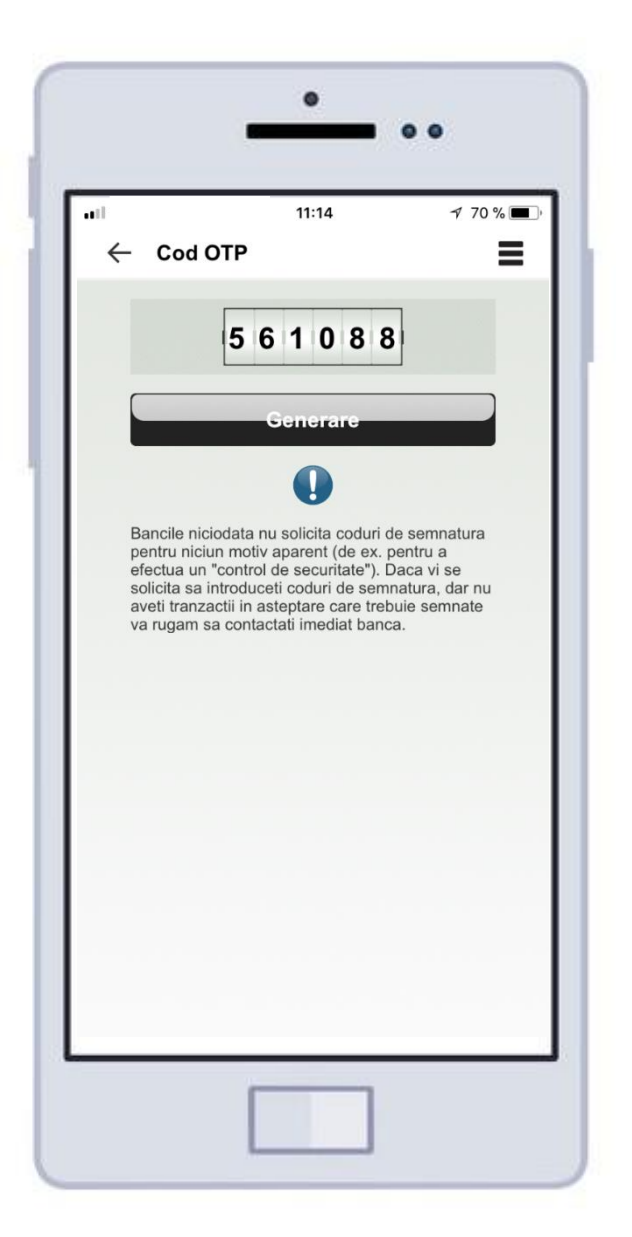

## PASUL 5

#### Deschide aplicatia MyBRD Net si:

Introdu **codul de utilizator** primit de la banca in campul **Cod Utilizator**.

Introdu codul OTP generat de Token-ul mobil in campul Parola.

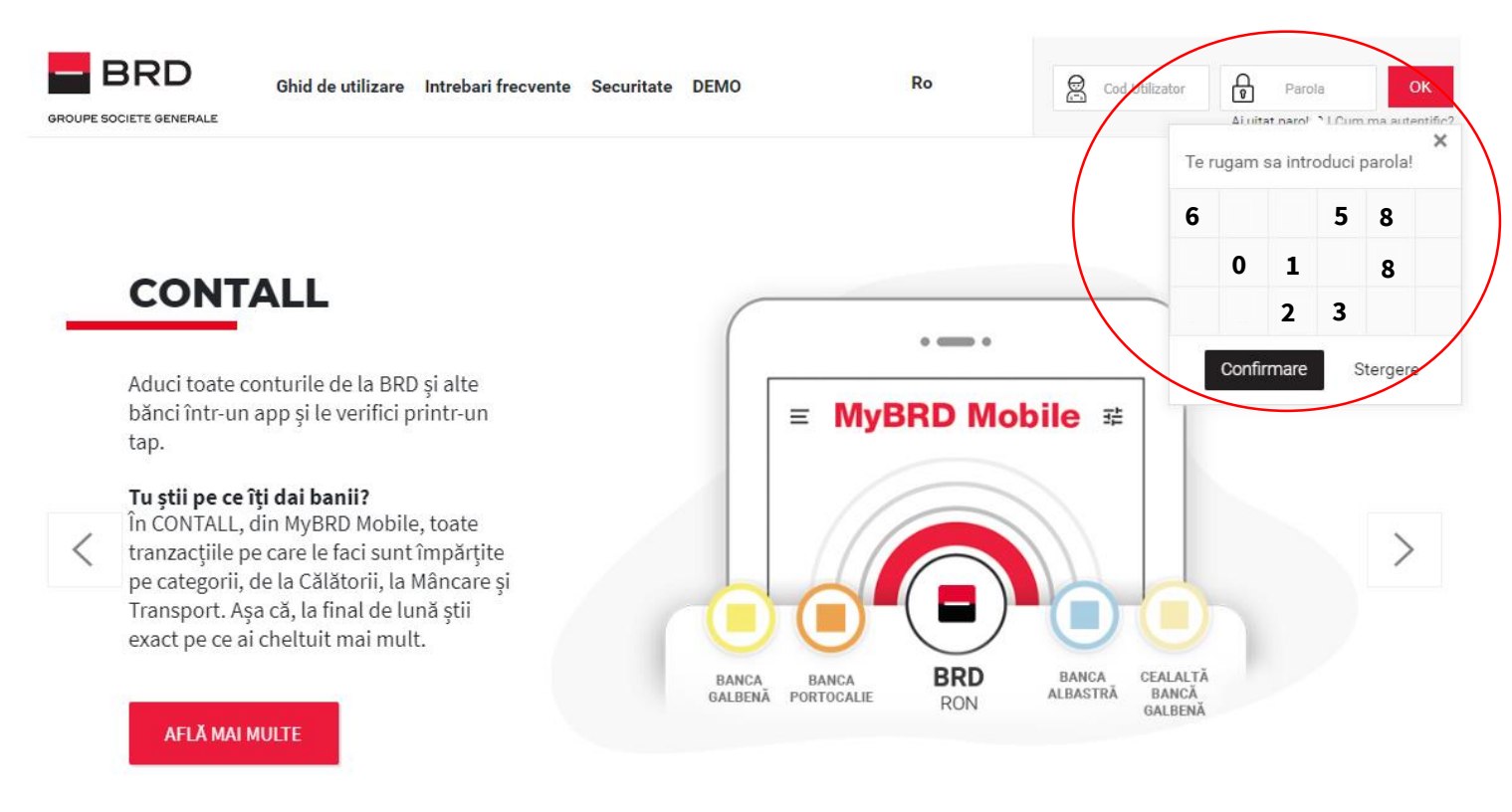

#### Oferte care îți fac cu ochiul.

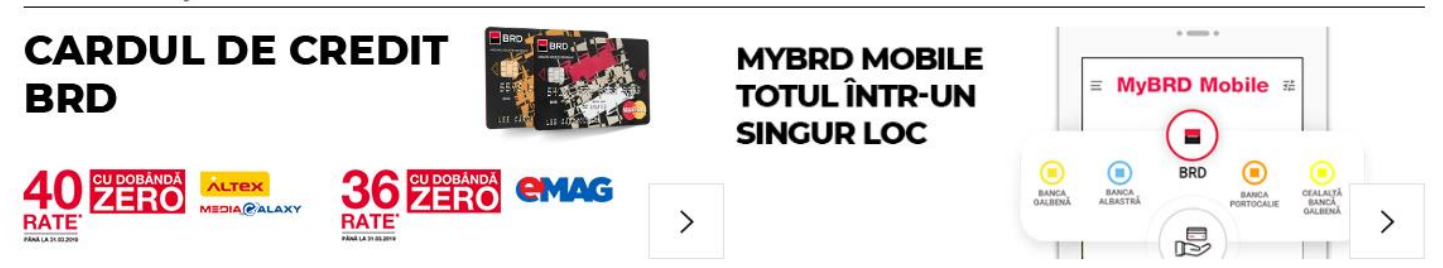

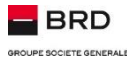

#### Pentru semnarea tranzactiilor in MyBRD Net:

Atunci cand folosesti **Token-ul** pentru semnarea tranzactiilor, in functie de complexitatea fiecarei tranzactii inițiate prin **MyBRDNet**, vei utiliza una din cele 3 optiuni ale **Token-ului mobil**.

Vei sti ce optiune sa folosesti daca urmezi indicatiile disponibile in **MyBRD Net** la sectiunea de **semnare a tranzactiei**.

Microsoft Word

Document

I Daca doresti sa afli mai multe despre functionalitatile si metodele de autorizare a tranzactiilor, poti accesa documentul Word.
Hold Shift + dublu click

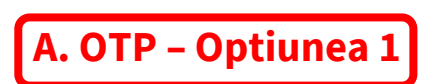

**PAS 1:** Selecteaza "Acceseaza MyBRD Mobile Token" si introdu codul PIN.

**PAS 2:** Selecteaza optiunea "**OTP**" si, apasand butonul "**Generare**", Token-ul mobil va furniza codul unic de **6 cifre**.

**PAS 3:** Introdu codul de raspuns al Token-ului in ecranul de semnare a tranzactiei din **MyBRD Net**.

| Te rugam sa introduci parola                                                                                                    |                                                                     |
|----------------------------------------------------------------------------------------------------|---------------------------------------------------------------------|
| Te rugam sa semnezi tranzactia in 3 pasi simpl<br>1. Deschide aplicatia de token mobil si complet<br>2. Alege optiunea <b>OTP</b> pentru generarea codul<br>3. Completeaza codul returnat de token in cam<br>Cod raspuns token: * | i:<br>eaza codul PIN.<br>ui de raspuns.<br>pul de mai jos.<br>61088 |
| Anulare Semnea                                                                                                    | za Cum semnez?                                                      |

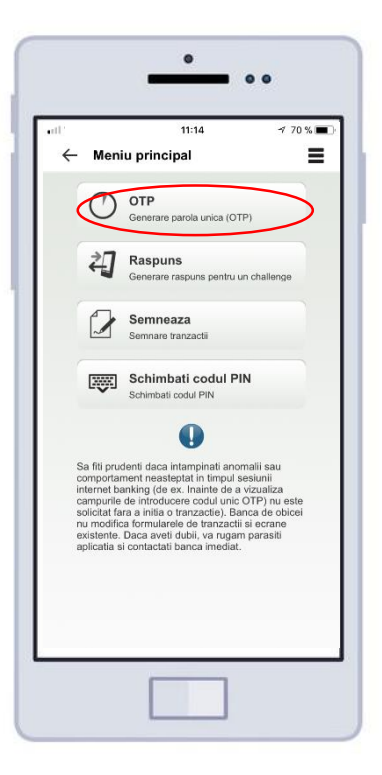

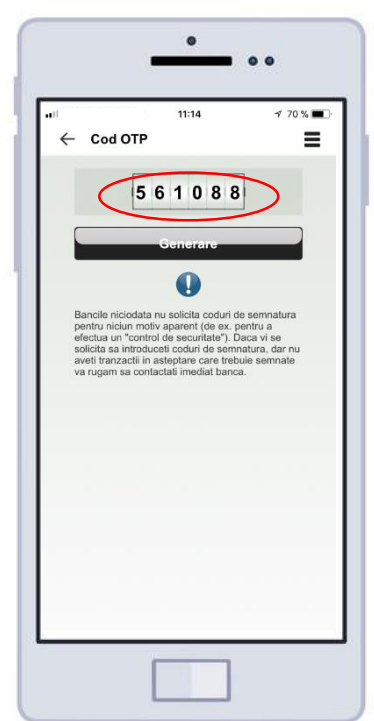

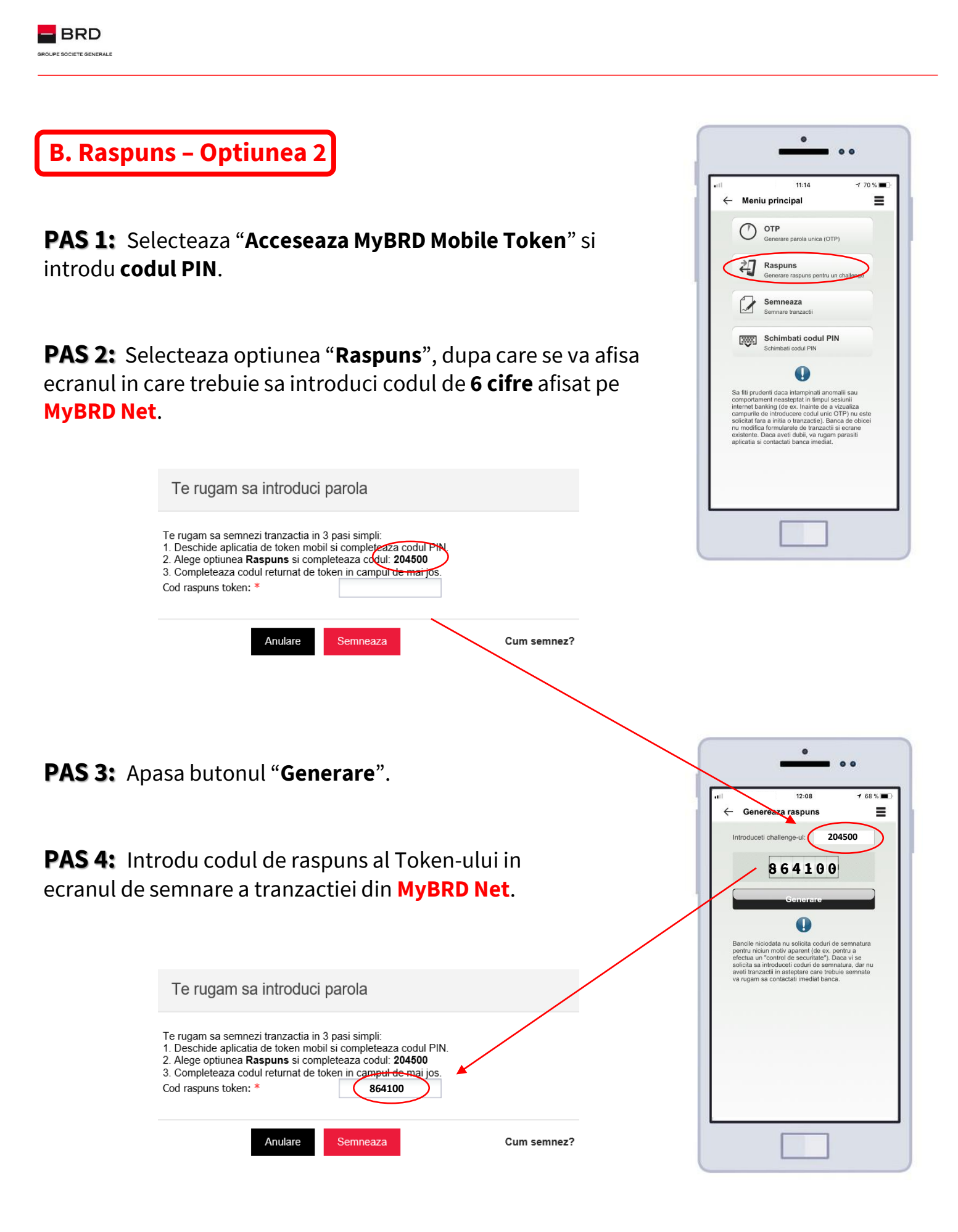

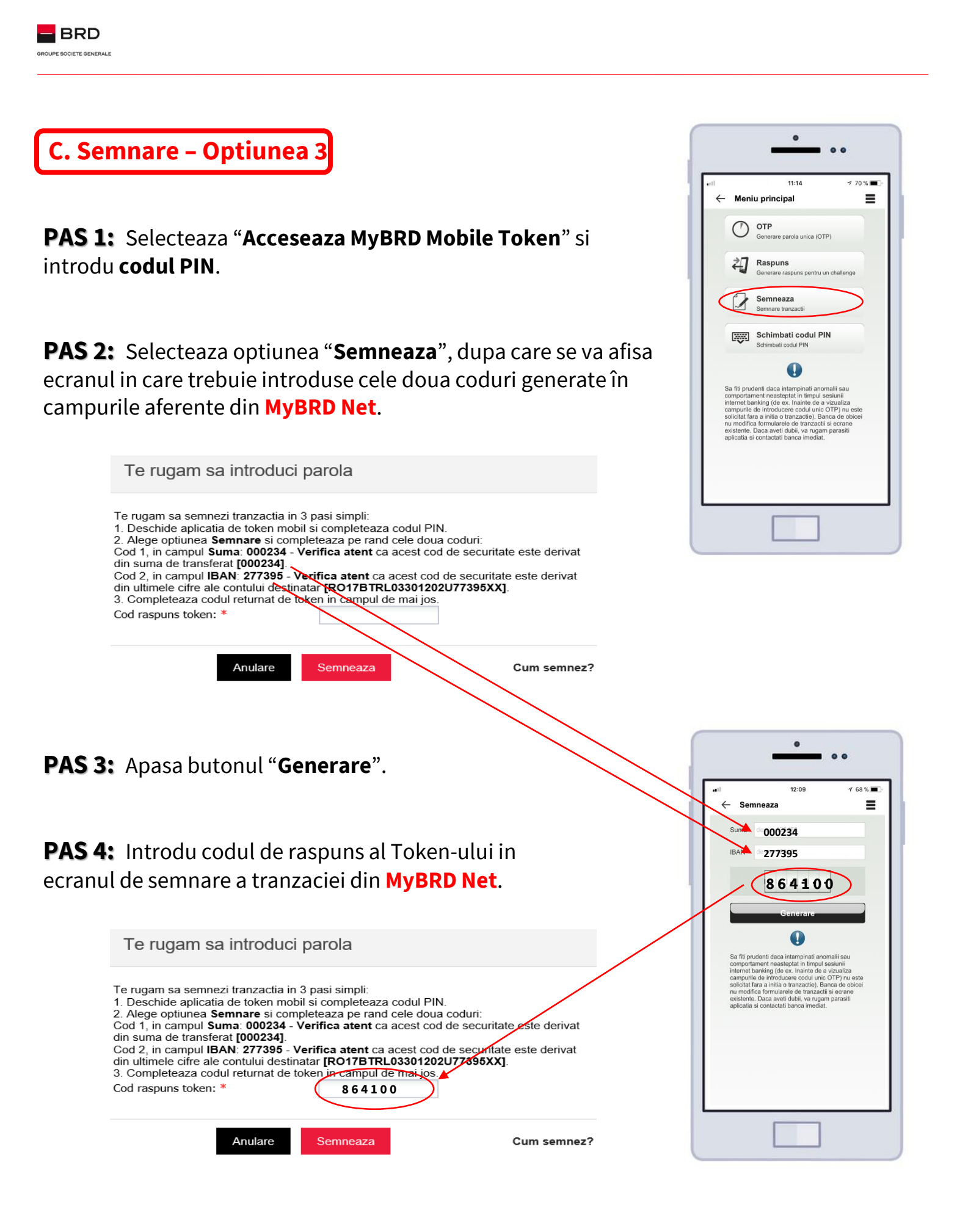

#### Cum sa schimbi codul PIN

Poti schimba oricand **codul PIN** stabilit la activarea Token-ului mobil. Dupa ce te loghezi in aplicatia **MyBRD Mobile**, trebuie doar sa selectezi optiunea "**Schimbati codul PIN**".

Si, nu uita, noul PIN trebuie introdus de **doua** ori pentru a fi confirmat.

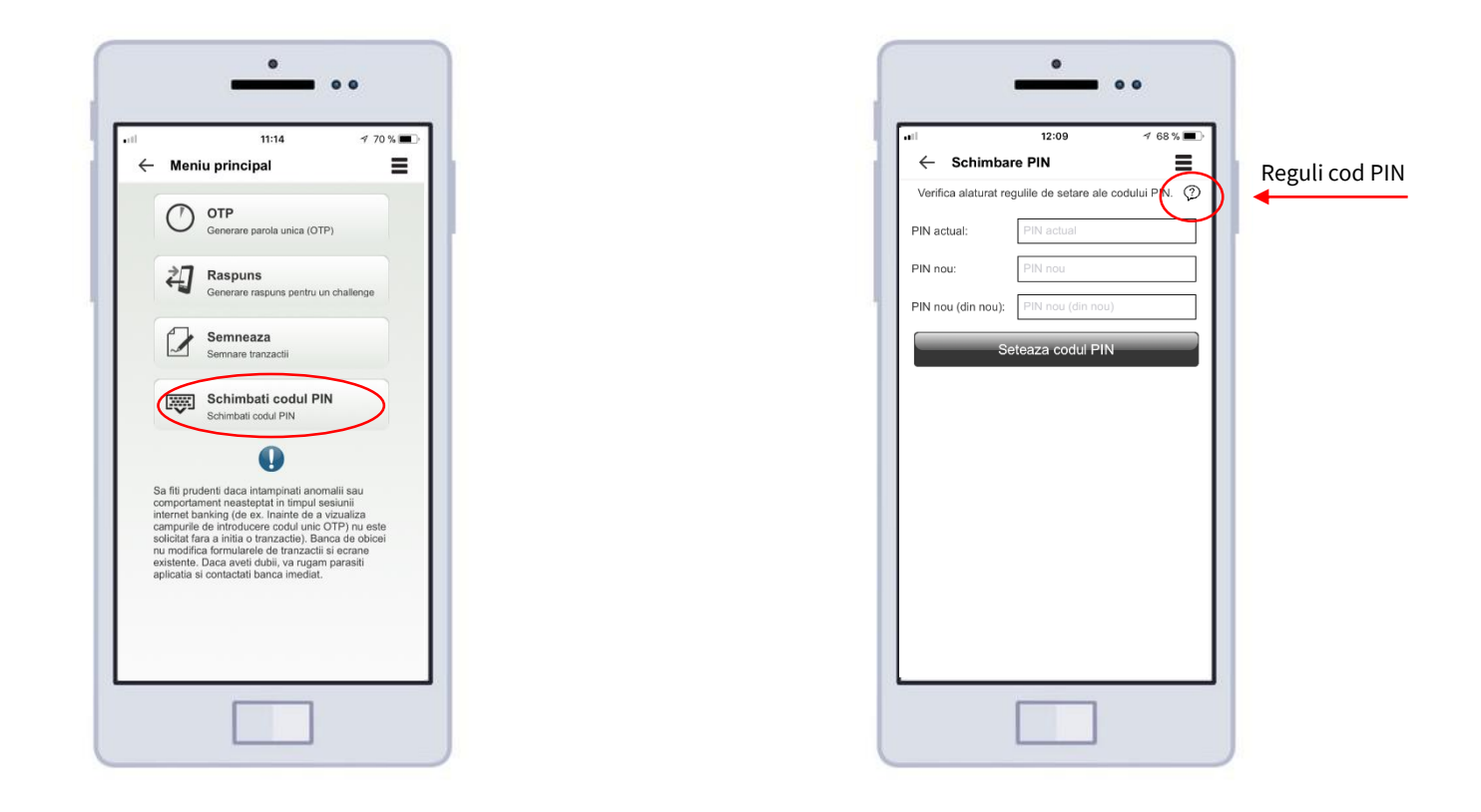

#### Cum sa deblochezi Token-ul mobil

Sa presupunem ca ai folosit codurile generate de token în mod eronat de **3 ori consecutiv** si apoi nu mai poți accesa serviciul **MyBRD Net** sau semna tranzacțiile.

Nu-ti ramâne decât sa-l deblochezi, iar pentru asta, trebuie sa iei legatura cu **cea mai apropiata agentie BRD**.

Pentru a localiza cea mai apropiata agentie poti folosi optiunea **Agentii si ATM-uri** din aplicatia **MyBRD Mobile** <sup>(2)</sup>.